#### :: МЕТОДЕ ОДЛУЧИВАЊА ::

ПЛ-2.: Лаб. вежба #2 (*Matlab* апликативни софтвер и робот *LEGO Mindstorms NXT*)

# RWTH - Mindstorms NXT Toolbox for MATLAB

### 1. Увод

Овај додатни пакет за рад у *MATLAB* окружењу у циљу остваривања комуникације између робота и рачунара развијен је на Универзитету у Ахену (СР Немачка) у оквиру пројекта под називом *Matlab meets LEGO Mindstorms*. У развоју овог софтверског пакета учествовало је више од 300 студената основних академских студија (BSc) и више од 60 наставника и сарадника.

Званична интернет презентација пројекта је: <u>http://www.lfb.rwth-aachen.de/mindstorms</u> или <u>www.mindstorms.rwth-aachen.de/</u>.

Основни вид комуникације робота са рачунаром је преко *wireless Bluetooth* протокола или *USB* кабла.

# 2. Инсталирање софтвера

Пре инсталирања софтверског пакета неопходно је инсталирати оригинални *LEGO NXT* апликативни софтвер. Након тога потребно је инсталирати додатак основном софтверу *LEGO<sup>®</sup> MINDSTORMS<sup>®</sup> NXT Firmware V1.05* (тзв. *patch*). Инсталацију је потребно спровести на следећи начин:

- 1. Отпаковати датотеку *Firmware V1.05* (пратити следећу путању ...\Program Files\LEGO Software\LEGO MINDSTORMS NXT\engine\Firmware);
- 2. Стартовати *LEGO NXT* апликативни софтвер;
- 3. Притиснути "Tool" падајући мени и изабрати "Update NXT Firmware...".
- 4. *LEGO MINDSTORMS NXT Firmware v1.05* треба да се појави као "Available Firmware Files". Селектовати одабрани фајл и притиснути "Download".
- 5. Крај инсталације.

Након успешног инсталирања додатка основном софтверу *LEGO<sup>®</sup> MINDSTORMS<sup>®</sup> NXT* инсталација *MATLAB* апликативног софтвера је веома једноставна.

- 1. Отпаковати директоријум који садржи датотеке софтвера *RWTH Mindstorms NXT Toolbox for MATLAB*;
- 2. Структура датотека (фајлова) у оквиру поменутог директоријума мора бити одржана!
- 3. Стартовати МАТLAB;
- 4. Притиснути "File" и са падајућег менија изабрати "Set Path...". У оквиру новог прозора који ће се појавти одабрати "Add Folder...", и изабрати датотеку *RWTHMindstormsNXT*. Поновити овај корак и изабрати фолдер *demos*, који се налази у оквиру претходно додатог директоријума *RWTHMindstormsNXT*. Притиснути "Save".
- 5. Крај инсталације.

# 3. Рад у *MATLAB* окружењу са *RWTHMindstormsNXT*

Да би се стартовао програм потребно је иницизирати конекцију између рачунара и робота путем УСБ кабла. У том смислу, треба спровести следећи код:

```
COM_CloseNXT('all')
clear all
```

#### :: МЕТОДЕ ОДЛУЧИВАЊА ::

ПЛ-2.: Лаб. вежба #2 (Matlab апликативни софтвер и робот LEGO Mindstorms NXT)

```
close all
handle = COM_OpenNXT('USB.ini', 'check');
   COM_SetDefaultNXT(handle);
   OpenUltrasonic(SENSOR_4);
   distance = GetUltrasonic(SENSOR_4)
CloseSensor(SENSOR_4);
```

Првих пет командних линија је стандард и **увек** ћемо их користити за стартовање програма које будемо писали.

У овом примеру смо у последње три командне линије кода иницирали очитавање сонара. У последњој линији смо извршили "затварање" сензора. За неки други сензор, нпр. светлосни сензор, поступак је идентичан али с том разликом што би последња команда била:

```
OpenLight(SENSOR_3, 'ACTIVE');
    light = GetLight(SENSOR_3)
CloseSensor(SENSOR_3);
```

Обратити пажњу да увек можемо променити излазни порт за одговарајући сензор, што је веома битно

### Управљање моторима

Роботски комплет има три серво мотора. Приступ мотору или моторима треба спровести на следећи начин:

```
COM_CloseNXT('all')
clear all
close all
% this function moves the robot untill the sonar reading is gretaer than 20
% it works fine
handle = COM_OpenNXT('USB.ini', 'check');
   COM_SetDefaultNXT(handle);
      Motor Control
   SetMotor(MOTOR_B); % accesses the motor b
    SyncToMotor (MOTOR_C); % provides same controls to motor c
    SetPower 20 % power is 50 (0-100)
    SetTurnRatio 0 % straight forward
    SetAngleLimit 360 % how much to rotate motor shaft;
    %0 for endless rotation of shaft, it could be stopped with StopMotor
SendMotorSettings
    StopMotor all off
```

Дакле, прво успостављамо комуникацију између рачунара и робота. Као што се види на примеру, првих неколико команди је идентично за сваки појединачни програм који се развија у овом окружењу. Након тога позивамо функцију SetMotor(MOTOR\_B) која "приступа" моторима роботског комплета. SyncToMotor(MOTOR\_C) прослеђује идентичне функције ка другом мотору. SetPower 20 дефинише којом брзином ће се ротирати вратило мотора. Максимална вредност је 100. SetTurnRatio 0 одређује да угао промене курса. На крају, команда SetAngleLimit 360 одређује за који угао ће се ротирати излазно вратило мотора. Последња команда је SendMotorSettings и она прослеђује дефинисане вредности ка моторима. На крају, препорука је да се команда StopMotor all off **увек** држи у приправности!

Следећи пример се односи на симултани (истовремени) рад мотора и очитавање сензора. "Очекујемо" од робота да се креће све док сонар не региструје препреку на одређеној

#### :: МЕТОДЕ ОДЛУЧИВАЊА ::

#### ПЛ-2 .: Лаб. вежба #2 (Matlab апликативни софтвер и робот LEGO Mindstorms NXT)

удаљености. У примеру кода који следи, дистанца до препреке је 10 [cm]. у наставку је дат Матлаб код.

```
COM_CloseNXT('all')
clear all
close all
% this function moves the robot untill the sonar reading is gretaer than 20
% it works fine
handle = COM_OpenNXT('USB.ini', 'check');
   COM_SetDefaultNXT(handle);
   OpenUltrasonic(SENSOR_4);
   distance = GetUltrasonic(SENSOR_4)
   while distance > 10
   distance = GetUltrasonic(SENSOR_4)
   % Motor Control
   SetMotor(MOTOR_B); % accesses the motor b
   SyncToMotor(MOTOR_C); % provides same controls to motor c
   SetPower 20 % power is 50 (0-100)
   SetTurnRatio 0 % straight forward
    SetAngleLimit 360 % how much to rotate motor shaft;
      0 for endless rotation of shaft, it could be stopped with StopMotor
0
SendMotorSettings
   end
   StopMotor all off
   CloseSensor(SENSOR_4);
```